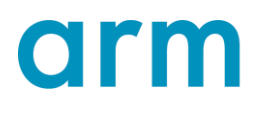

## Arm Development Studio ダウンロードガイド

第1.0版 2019年10月18日

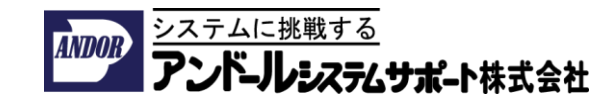

本ドキュメントについて

本ドキュメントはArm Development Studio(以下 Arm DSと表記)をダウンロードするための手順について記載したものです。

本ドキュメントの内容は、改良のため予告無く変更されることがございますことを ご了承ください。

お問い合わせ先:

Arm社純正開発ツール日本代理店「アンドールシステムサポート株式会社」

**URL:** <u>https://www.andor.jp</u>

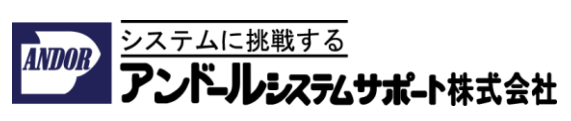

## Arm Development Studio ダウンロードガイド

- 1. 下記のURLをWebブラウザのから開いてください。
- <u>https://developer.arm.com/tools-and-software/embedded/arm-development-studio/downloads</u>
- 2. 下記のページから「Download 20xx.x for Windows 64-bit」をクリックしてください。
- このWebサイトに既にLoginしている場合には、Arm DSのインストーラの ダウンロードがスタートします。

| <b>arm</b> Developer                                                                                                    | IP PRODUCTS TOOLS AND SOFTWARE ARCHITECTURES INTERNET (                                                                                                    | of things community support documentation downloads Q                                                                                                    |
|----------------------------------------------------------------------------------------------------|----------------------------------------------------------------------------------------------------|----------------------------------------------------------------------------------------------------|
| Home / Tools and Softw<br>Arm D                                                                                                    | evelopment Studio Dovision                                                                                                    | wnloads                                                                                                    |
| Overview Compo                                                                                                    | onents 🔻 Editions 🔄 Downloads Learn 👻 Buy 👻                                                                                                    |                                                                                                    |
| Down<br>The latest release<br>download links be<br>If you are new to<br><u>Edition</u> .<br>Access to the Kei<br>Studio license. To<br>µVision Debugge | oads<br>e of Arm Development Studio is 2019.0-1. Use the<br>elow to update to the latest version.<br>Development Studio, <u>request a 30-day trial of Gold</u><br>I MDK toolkit is also included in your Development<br>download the MDK binaries and learn more about<br>r, <u>visit Keil.com</u> | Arm Development<br>Studio<br>Version 2019.0-1<br>Latest release: 31 July, 2019<br>ここから、Windows64ビット版を<br>ダウンロードできます。                                                                                                    |
| Develop<br>What's ne<br>• DSTREAM-H                                                                                                    | ment Studio 2019.0-1<br>w in 2019.0-1<br>T, debug and high-speed serial trace (HSSTP) probe enabling                                                                                                    | Download 2019.0-1 for Windows 64-bit<br>Download 2019.0-1 for Linux 64-bit<br>g up to                                                                                                    |
| ×                                                                                                    | <このWebサイトは画面の横幅に応じてペーシ                                                                                                    | ジのレイアウトが動的に変化します。                                                                                                    |
| Products Support                                                                                                    | rt Community Markets About Careers                                                                                                    | Contact Arm  <br>Welcome   User Profile   Logout                                                                                                    |
| Arm Self Service                                                                                                    | Thank you for downloading Arm Deve                                                                                                    | e F in 📟 🗖<br>Iopment Studio Windows 64-bit                                                                                                    |
| Licenses     Downloads     Notifications     Download History     Order History     Order History                                                      | Your download should start in a moment, if it fails to start please<br>Please <u>click here</u> to return to the product page.<br>だうん                                                                                                    | Click here.     DS000-BN-00000-(19p0-01rel2.zjp を聞く     ズのファイルを聞こうとしています:     DS000-BN-00000-(19p0-01rel2.zjp     ファイルの情報: Compressed (Zipsed) Folder (1.4 GB)     ファイルの場所: https://silver.arm.com     cのファイルをどのように処理するが遅んでください     の プログラムで聞く(2): エクスプローラー (貫生) |
|                                                                                                    |                                                                                                    | <ul> <li>● ファイルを保存する(<u>5</u>)</li> <li>● 後この種類のファイルは同様に処理する(<u>A</u>)</li> <li>○ (A)</li> </ul>                                                                                                    |

## Arm Development Studio ダウンロードガイド

3. WebサイトへのLoginがされていない場合は下記の新しいウィンドウが開きますので、登録されているアカウントのEmailのアドレスとPasswordを入力してLoginボタンをクリックしてください。

|                             | ar                             | m           |   |                               |
|-----------------------------|--------------------------------|-------------|---|-------------------------------|
|                             | LOGIN                          | REGISTER    | - | アカウントを作る場合は、<br>REGISTERをクリック |
|                             | Email Address<br>Email Address |             |   | Feedback                      |
| アカウントの<br>Email Addressと    | Password<br>Password           |             |   |                               |
| Passwordを入力し、<br>Loginをクリック | -> Logi                        | in          |   |                               |
|                             | Forgot your p                  | bassword?   |   |                               |
|                             | Login and regist               | ration FAQs |   |                               |

4. Webサイトのアカウントが無い場合は、RESGISTERからEmail Addressを 登録してください。

 Send verification codeをクリックすると入力して頂いた、no-reply@arm.comから お客様のメールアドレスに、verification codeが送られてきますので、事前にこの メールがブロッキングされないようにメーラーの設定を確認してください。

|        | ar                                                                       | m              |          |
|--------|--------------------------------------------------------------------------|----------------|----------|
| Sec. 1 | LOGIN                                                                    | REGISTER       |          |
|        | Verification is necessary. Please click Send<br>button.<br>Email Address |                | Feedback |
|        | Email Address                                                            |                |          |
|        | Send verifi                                                              | cation code    |          |
|        | Ca                                                                       | ncel           |          |
|        | Login and reg                                                            | istration FAQs |          |
|        |                                                                          |                |          |